**Epik** Instructivo Financiación corto plazo

**Universidad EAFIT** 

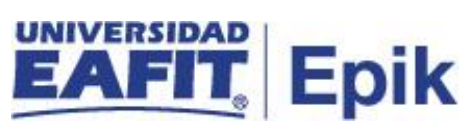

# Contenido

| Descripción de la funcionalidad                            | . 3 |
|------------------------------------------------------------|-----|
| ¿Cómo ingreso al sistema Epik EAFIT?                       | . 4 |
| Contabilizar financiación Corto Plazo CP sin cuota inicial | . 6 |
| Pestaña Financiación                                       | . 8 |
| Primera sección Datos Básicos Financiación                 | . 8 |
| Sección Cargos a Financiar                                 | 10  |
| Segunda Sección Datos Básicos a Financiar                  | 11  |
| Pestaña Títulos Valores                                    | 13  |

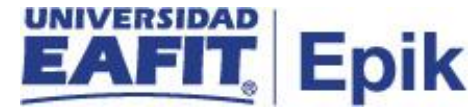

## Descripción de la funcionalidad

Esta funcionalidad permite registrar al estudiante por ciclo (semestre) el valor a cubrir por parte de la financiación que se le aprobó. Adicionalmente, se puede realizar la contabilización teniendo en cuenta o no la solicitud de financiación. Además, puede cambiar el número de cuotas del plan de pagos de acuerdo a la necesidad que se presente.

También puede realizar la contabilización de un plan de pagos mediano de pazo de acuerdo a las características parametrizadas.

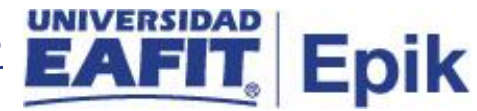

## ¿Cómo ingreso al sistema Epik EAFIT?

Para ingresar al sistema Epik EAFIT, debes dirigirte a la página de la Universidad: <u>https://www.eafit.edu.co/epik</u>

- Diligencia en el campo "Usuario", el que te ha sido asignado por la Universidad.
- Diligenciar en el campo "Contraseña" la contraseña asignada por la Universidad.
- Da clic en el botón "INGRESAR".

UNIVERSIDAD EAFIT

| Inicio de sesión                     | English |
|--------------------------------------|---------|
| Usuario                              |         |
|                                      |         |
| Contraseña                           |         |
|                                      | ۲       |
| ¿Olvidaste tu contraseña?            |         |
| INGRESAR                             |         |
| No tienes una cuenta? Crea tu cuenta |         |

Al ingresar a Epik, da clic en el mosaico "Inicio Clásico" para así, proceder ingresar a la ruta.

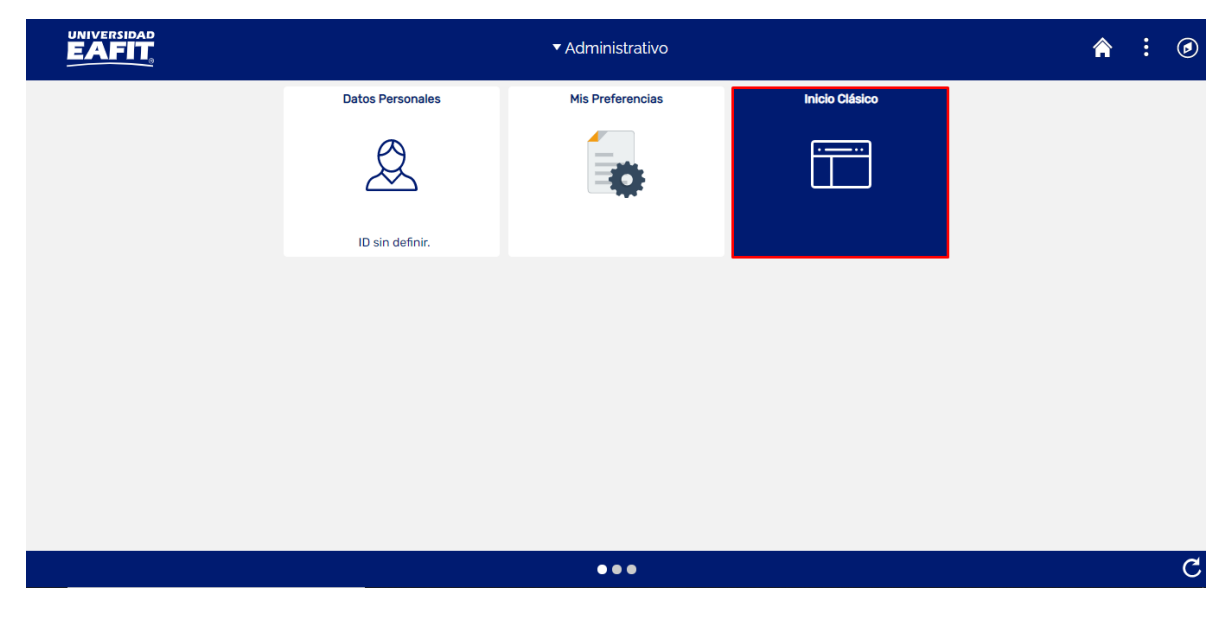

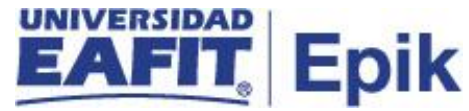

Al ingresar en la parte superior izquierda, continua con el ingreso a la siguiente ruta.

Ruta: Menú Principal > Finanzas del Alumnado > Financiación > Financiación Corto Plazo Funcionalidad: Financiación Corto Plazo

| Favoritos 🔻 | Menú I | Principal            |       |             |           |        |             |                      |          |
|-------------|--------|----------------------|-------|-------------|-----------|--------|-------------|----------------------|----------|
| UNIVER      | Ment   | í Búsqueda:          |       |             |           |        |             |                      |          |
| EA          |        |                      |       | >           |           |        |             |                      |          |
|             |        | Autoservicio         |       | >           |           |        |             |                      |          |
| Menú        |        | Notificaciones EAFI  | т     | >           | Menú      | Princi | nal         |                      |          |
| menta       |        | Comunidad del Can    | npus  | >           |           |        |             |                      |          |
|             |        | Admisión de Alumno   | os    | >           |           |        |             |                      |          |
|             |        | Registros e Inscripc | iones | >           |           |        |             |                      |          |
|             |        | Gestión Curricular   |       | >           |           |        |             |                      |          |
|             |        | Finanzas del Alumn   |       | Localizació | 'n        |        | >           |                      |          |
|             |        | Definición de SACR   |       | Matrículas  | y Tasas   |        | >           |                      |          |
|             |        | Localización         |       | Cargos y F  | agos      |        | >           |                      |          |
|             |        | Herramientas de Int  |       | Facturació  | n de Clie | ntes   | >           |                      |          |
|             |        | PeopleTools          |       | Operacion   | es de Caj | a      | >           |                      |          |
|             |        | Cambio de contrase   |       | Planes de   | Pagos     | ~      | >           |                      | <u> </u> |
|             |        | Mis Preferencias     |       | Financiació | ón        |        | Parametriz  | ación Corto Plazo    |          |
|             |        | Mi Perfil de Sistema |       | Reembolso   | os        | -9     | Procesos    |                      | _        |
|             |        | Mi Diccionario       |       | Cobros      |           |        | Financiació | on Corto Plazo       |          |
|             |        | Mis Fuentes          |       | Interfaz co | n GL      |        | Mantenimie  | ento Financiación    |          |
|             |        |                      |       | Exencione   | s         |        | Financiació | on Largo Plazo       |          |
|             |        |                      |       | Cuentas de  | e Cliente |        | Mantenimie  | ento Largo Plazo     |          |
|             |        |                      |       | Cuentas de  | e Corpora |        | Omitir Req  | uisitos Plan de Pago |          |
|             |        |                      |       |             |           |        | Autorizar F | ormulario Plan Fin   |          |
|             |        |                      |       |             |           |        | Formulario  | de Solicitud Financ  |          |
|             |        |                      |       |             |           |        | Log de Fina | anciación            |          |

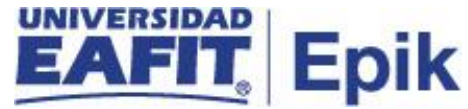

Al ingresar a la ruta indicada se presentan la siguiente ventana, donde se encuentra la siguiente opción:

## Contabilizar financiación Corto Plazo CP sin cuota inicial

| Favoritos 🔻       | Menú Principal 🍸 | > | Finanzas del Alumnado 🍸 > | • | Financiación 🔻 | > | Financiación Corto Plazo |
|-------------------|------------------|---|---------------------------|---|----------------|---|--------------------------|
|                   | SIDAD            |   |                           |   |                |   |                          |
| EAT               | <u> </u>         |   |                           |   |                |   |                          |
|                   |                  |   |                           |   |                |   |                          |
| Financiación      |                  |   |                           |   |                |   |                          |
|                   |                  |   |                           |   |                |   |                          |
| Buscar un Valo    | Añadir un Valor  |   |                           |   |                |   |                          |
|                   |                  |   |                           |   |                |   |                          |
| Unidad Negocio:   | MEDEL 🔍          |   |                           |   |                |   |                          |
| ID Estudiante:    | 100000276        |   |                           |   |                |   |                          |
| Nº Solicitud:     | NEXT             |   |                           |   |                |   |                          |
| Tipo Financiaciór | n: CP8045        |   |                           |   |                |   |                          |
| Título Valor:     | PAGA Q           |   |                           |   |                |   |                          |
| Ciclo:            | 2166 🔍           |   |                           |   |                |   |                          |
|                   |                  |   |                           |   |                |   |                          |
| Añadir            |                  |   |                           |   |                |   |                          |
| Anadii            |                  |   |                           |   |                |   |                          |
|                   |                  |   |                           |   |                |   |                          |

#### Buscar un Valor | Añadir un Valor

Esta opción permite añadir el ID del estudiante a quien se le registra la forma de pago por medio de financiación. Para esto, se deben realizar los siguientes pasos:

- Diligenciar o seleccionar el icono a en el campo "Unidad Negocio", nombre del campus en el cual se encuentra MEDEL (Medellín), BOGOT(Bogotá), PEREI(Pereira) o LLGRA (Llanogrande).
- Diligenciar o seleccionar el iconc<sup>Q</sup> en el campo "ID", ingresar el número de ID del estudiante a registrarle el pago.
- N° Solicitud el sistema asigna un consecutivo.

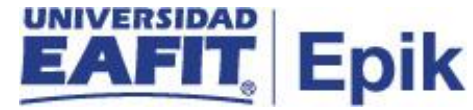

- Diligenciar o seleccionar el icono <a> en el campo "Tipo Financiación", el tipo de financiación que se le aprobó al estudiante. Por ejemplo, un tipo de financiación que cubra el 80% o 90% del valor del documento pendiente de pago.</a>
- Diligenciar o seleccionar el icono <a> en el campo "Título Valor", el sistema muestra las opciones que se le asignaron al tipo de financiación. Por ejemplo: pagaré o cheque.</a>
- Diligenciar o seleccionar en el icono a en el campo "Ciclo", seleccionar el ciclo al cual desea contabilizar esta forma de pago.
- Dar clic en el botón "Añadir".

El sistema abre una página donde se visualiza un mensaje informativo que te indica el valor porcentual que cubre el tipo de financiación que selecciono, para este ejemplo es 80%. Dar clic en **Aceptar**.

| Favoritos V Menu Prin         | cipal 🔻 > Finanzas     | as del Alumnado 🔻 🚿 Financiación 🏹 🚿 Financiación Corto Plazo                                           |      |
|-------------------------------|------------------------|----------------------------------------------------------------------------------------------------|------|
|                               |                        |                                                                                                    |      |
| EAFII                         |                        |                                                                                                    |      |
|                               |                        |                                                                                                    |      |
| Financiación Títulos          | Valores                |                                                                                                    |      |
| Datos Básicos Finan           | iciación               |                                                                                                    |      |
| Unidad Negocio                | MEDEL                  | Formulario Financiación                                                                                 |      |
| ID Empleado                   | 1000000276 LUZ DAI     | ARY ARISTIZABAL GIRALDO                                                                                 |      |
| N° Solicitud                  | NEXT                   | Fec. Solicitud 10/08/2021                                                                               |      |
| Tipo Financiación             | CP8045                 | Título Valor Pagaré                                                                                     |      |
| Estado                        | Solicitud              | Tipo de Interés Diario                                                                                  |      |
| N° Contrato                   |                        | Fecha Contabilización                                                                                   |      |
| Ciclo                         | 2166                   | Mensaje                                                                                                 |      |
| Cargos a Financiar            |                        |                                                                                                    |      |
| Tipo Cuenta Nº Cuenta         | Ciclo Nº Ítem          | Algunos valores para el valor [Importe a financiar] fueron sugeridos con la tasa [80%] según el tipo de |      |
| PRE MATPRE00                  | 1 2166 00000000        | ( finaciamiento (0,0)                                                                                   |      |
| Data Díalas Elas              |                        | Acentar                                                                                                 |      |
| Datos Basicos Finan           | iciación               | 10000                                                                                                   |      |
| Importe a Financiar           | 0                      |                                                                                                    |      |
|                               | Aplicar Int. Corriente | e Aplicar Int. Mora                                                                                     |      |
| Interes Corriente             | 2,00                   | Interes Mora 2,00                                                                                       |      |
| Interés Avalista              | Aplicar Int. Avalista  |                                                                                                    |      |
| Interes Avalista              |                        | Días Vencimiento Cuota Inicial                                                                          |      |
| *Nº Cuotas                    | 4                      |                                                                                                    |      |
| N Cuotas                      | Cuota Inicial          | Tipo Cuota Inicial                                                                                      |      |
| 0/ Curte Inizial              |                        | Porcentaje Minimo Cuota Inicial                                                                         |      |
| % Cuota miciai                | 0                      | imp. Cuota iniciai ()                                                                                   |      |
| 1º Fecha Vencimiento          | [ <u>B</u> ]           | 1º Fecha Facturación 30 unas vencimiento                                                                |      |
| Simular                       |                        |                                                                                                    |      |
|                               |                        |                                                                                                    |      |
| Notificar                     |                        | 📑 Aña                                                                                                   | Idír |
| Financiación   Títulos Valore | es                     |                                                                                                    |      |

Epik – Universidad EAFIT

Financiación Corto Plazo

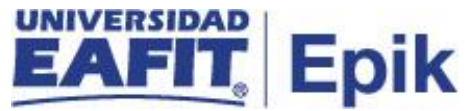

## Pestaña Financiación

Para continuar con la contabilización de la financiación, ingresar a la pestaña "Financiación":

| Favoritos 🔻  | Menú Prin     | ncipal 🥆        | > Finanzas del Alu                      | mnado   | r > Financiaci               | ión 🔻     | > Financiació | on Corto Plazo | )     |               |                |          |                 | 🔂 I      |
|--------------|---------------|-----------------|-----------------------------------------|---------|------------------------------|-----------|---------------|----------------|-------|---------------|----------------|----------|-----------------|----------|
|              |               |                 |                                         |         |                              |           |               |                |       |               |                |          |                 | ,        |
| Financiació  | n Títulos     | Valores         |                                         |         |                              |           |               |                |       |               |                |          |                 | Nueva Ve |
| Datos Bás    | sicos Einar   | nciación        |                                         |         |                              |           |               |                |       |               |                |          |                 |          |
| Datos Das    | sicos Filiai  | Inclacion       |                                         |         |                              |           |               |                | E.e.  |               |                |          |                 |          |
| Unidad Ne    | egocio        | MEDEL           |                                         |         |                              |           |               |                | For   | mulario Fina  | anciacion      |          |                 |          |
| ID Emplea    | ido           | 1000000276      | EUZ DARY ARIS                           | TIZABA  | L GIRALDO                    |           |               |                | Nú    | mero solicitu | d              |          |                 |          |
| Nº Soliciti  | bu            | NEXT            |                                         | Fec. So | Distud                       | 10/08/    | 2021          |                | L     |               | Q              |          |                 |          |
| Fetado       | nciación      | CP8045          |                                         | Tine de | valor                        | Pagare    | 3             |                |       |               |                |          |                 |          |
| L'Stado      | to            | Solicitud       |                                         | Tipo de | e interes<br>Contobilización | Diario    |               |                |       |               |                |          |                 |          |
| Ciclo        | 10            | 2466            |                                         | Grado   | Académico                    | DDEO      |               |                |       |               |                |          |                 |          |
|              |               | 2100            |                                         |         |                              | PREG      |               |                |       |               |                |          |                 |          |
| Cargos a F   | Financiar     | Ciclo           | Nº Ítem                                 | Ciclo   | Nº Deferencia                |           | Imn Ítem      | Importe Aplic  | ohe   | Saldo Ítam    | Importe a Fina | nciar    |                 |          |
| PRE          | MATPREO       | 01 2166         | 000000000000000000000000000000000000000 | 2166    | Matrícula Pregra<br>Medellin | ado       | 10.200.000,00 | Importe Aprica | 0,00  | 10.200.000,00 | 8.16           | 0.000    |                 |          |
| Datos Bás    | sicos Finar   | nciación        |                                         |         |                              |           |               |                |       |               |                |          |                 |          |
|              |               |                 |                                         |         |                              |           |               |                |       |               |                |          |                 |          |
| Importe a    | Financiar     | 0<br>Aplicar li | at Corriente                            |         |                              |           | Anlicar Inf   | Mora           |       |               |                |          |                 |          |
| Interés Co   | orriente      | 2.00            | Comente                                 |         | Interés                      | s Mora    | 2.00          | . moru         |       |               |                |          |                 |          |
|              |               | Aplicar l       | nt. Avalista                            |         |                              |           | 2,00          |                |       |               |                |          |                 |          |
| Interés Av   | valista       | 0.00            |                                         | Días Vo | ncimiento Cuota              | Inicial   |               |                |       |               |                |          |                 |          |
|              |               | No Aplica       | ar Avalista                             | Diu3 VC | inclimento cuota             | mora      |               |                |       |               |                |          |                 |          |
| *Nº Cuotas   | 5             | 4               |                                         |         | Tipo Cuota                   | Inicial   |               |                |       |               |                |          |                 |          |
|              |               | Cuota Ini       | icial P                                 | orcenta | ie Mínimo Cuota              | Inicial   |               |                |       |               |                |          |                 |          |
| % Cuota I    | nicial        | 0               |                                         |         | Imp. Cuota                   | a Inicial | 0             |                |       |               |                |          |                 |          |
| 1ª Fecha \   | Vencimiento   |                 | 31                                      |         | 1ª Fecha Factu               | ıración   |               | 30 días ven    | cimie | ento          |                |          |                 |          |
| Simul        | ar            |                 |                                         |         |                              |           |               |                |       |               |                |          |                 |          |
| 😢 Notifica   | ır            |                 |                                         |         |                              |           |               |                |       |               | [              | 🖡 Añadir | Actz/Visualizar |          |
| Financiación | Títulos Valor | res             |                                         |         |                              |           |               |                |       |               |                |          |                 |          |

Diligenciar los siguientes campos:

### Primera sección Datos Básicos Financiación

 Diligenciar o seleccionar en el icono Campo se diligencia en el caso en que el estudiante haya diligenciado una solicitud de financiación. Adicionalmente esta se debe encontrar en estado Aprobado para poder visualizarla, pero si el administrativo requiere contabilizar un plan de financiación sin solicitud, lo puede realizar. Nota: no es un campo obligatorio.

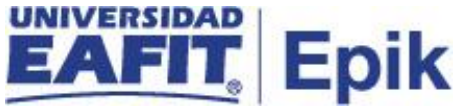

| Formulario Financia  | ación |
|----------------------|-------|
| Número solicitud<br> | ٩     |

| Consultar Número solicit       | ud                   |                              |   | × |
|--------------------------------|----------------------|------------------------------|---|---|
| ID Empleado:                   |                      | 1000112797                   |   |   |
| Institución Académica:         |                      | EAFIT                        |   |   |
| Campus:                        |                      | MEDEL                        |   |   |
| Grado Académico:               |                      | MSTR                         |   |   |
| Ciclo:                         |                      | 2161                         |   |   |
| Número solicitud plan de pago: | Comienza por 🗸       |                              |   |   |
| Programa Académico:            | Comienza por 🗸       |                              | Q |   |
| Plan de Pago:                  | Comienza por 🗸       |                              | Q |   |
| Tipo de crédito:               | = 🖌                  |                              | ~ |   |
| Consultar Borrar               | Cancelar             | Consulta Básica              |   |   |
| Resultados Búsqueda            |                      |                              |   |   |
| Ver 100                        | Prim                 | ero 🕢 1 de 1 🕟 Último        |   |   |
| Programa Académico Número so   | licitud plan de pago | Plan de Pago Tipo de crédito |   |   |
| 114 00000000                   | 0000018              | CPPMST80 Primera V.          |   |   |
|                                |                      |                              | - |   |
|                                |                      |                              |   |   |
|                                |                      |                              |   |   |

Al seleccionar el número de solicitud que diligencio el estudiante, el sistema muestra los siguientes campos:

| Financiación Título | s Valores  |                       |            |                                                     |
|---------------------|------------|-----------------------|------------|-----------------------------------------------------|
| Datos Básicos Fina  | nciación   |                       |            |                                                     |
| Unidad Negocio      | MEDEL      |                       |            | Formulario Financiación                             |
| ID Empleado         | 1000112797 | JULIANA RESTREPO MESA |            | Número solicitud                                    |
| Nº Solicitud        | NEXT       | Fec. Solicitud        | 10/08/2021 | 000000000018                                        |
| Tipo Financiación   | CPMSTR     | Título Valor          | Pagaré     | Valor Financiado 4.102.200,00 PP Formulario CPPMST8 |
| Estado              | Solicitud  | Tipo de Interés       | Diario     | Valor Corto Plazo 3.281.760,00 % Financiado 80      |
| Nº Contrato         |            | Fecha Contabilización |            | Valor Largo Plazo % Financiado                      |
| Ciclo               | 2161       | Grado Académico       | MSTR       |                                                     |

- "Valor Financiado" es el valor total que se solicitó el estudiante como valor a financiar.
- "PP Formulario" es el nombre del plan de pago que selecciono el estudiante en el formulario de solicitud de financiación.

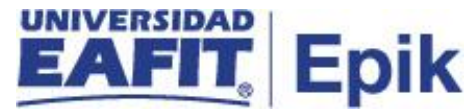

- "Valor Corto Plazo" es el valor que calcula el sistema que se debe contabilizar como corto plazo.
- "% Financiado" este es el porcentaje que se registró y que cubre este plan de pagos para este ejemplo es del 80%.
- **"Valor Largo Plazo"** en caso en que el estudiante diligencie el formulario y seleccione la opción largo plazo el sistema muestra el valor informativo.
- **"% Financiado"** este es el porcentaje que se registró y que cubre este plan de pagos para este ejemplo es del 80%.

#### Sección Cargos a Financiar

El sistema muestra los siguientes campos:

| Cargos a F  | inanciar  |       |                |       |                                |               |                  |               |                     |
|-------------|-----------|-------|----------------|-------|--------------------------------|---------------|------------------|---------------|---------------------|
| Tipo Cuenta | Nº Cuenta | Ciclo | Nº Ítem        | Ciclo | Nº Referencia                  | Imp. Ítem     | Importe Aplicado | Saldo Ítem    | Importe a Financiar |
| PRE         | MATPRE001 | 2166  | 00000000000010 | 2166  | Matrícula Pregrado<br>Medellin | 10.200.000,00 | 0,00             | 10.200.000,00 | 8.160.000           |

- "Tipo de Cuenta" muestra el tipo de cuenta según el cargo(deudas) vigente que tiene el estudiante, por ejemplo:
  - ACA Académico
  - o ADM Admisión
  - MAT Matricula
  - o PREG Pregrado
- "N° Cuenta" es la codificación asignada para identificar la cuenta, por ejemplo:
  - o MATPRE001 Matrícula Pregrado Medellín
  - o MATESP001 Matrícula Especialización Medellín
  - o MATMAE001 Matrícula Maestría Medellín
- "Ciclo" corresponde al semestre al cual se realiza la contabilización.
- "N° Ítem" número único de identificador que asigna el sistema al crear un ítem.
- "N° Referencia" descripción o nombre del N° de Cuenta.
- "Imp. Item" es el valor total del cargo (deuda).
- "Importe Aplicado" es el valor contabilizado al estudiante como financiación.
- "Saldo ítem" saldo pendiente por pagar.

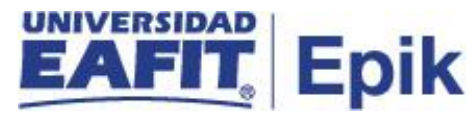

• "Importe a Financiar" el sistema realiza el cálculo por el porcentaje que cubre el plan de pagos, por ejemplo, el 80% multiplicado por \$10.200.000 pesos dan como resultado un valor a cubrir \$8.160.000 pesos. Este valor se puede modificar en caso de necesitarlo.

#### Segunda Sección Datos Básicos a Financiar

| Datos Básicos Fina   | nciación               |                                 |                               |
|----------------------|------------------------|---------------------------------|-------------------------------|
| Importe a Financiar  | 3.281.760              |                                 |                               |
|                      | Aplicar Int. Corriente |                                 | Aplicar Int. Mora             |
| Interés Corriente    | 2,00                   | Interés Mora                    | 3,00                          |
|                      | Aplicar Int. Avalista  |                                 |                               |
| Interés Avalista     | 0,00                   | Días Vencimiento Cuota Inicial  |                               |
|                      | No Aplicar Avalista    |                                 |                               |
| *N° Cuotas           | 4                      | Tipo Cuota Inicial              |                               |
|                      | Cuota Inicial          | Porcentaje Mínimo Cuota Inicial |                               |
| % Cuota Inicial      | 0                      | Imp. Cuota Inicial              | 0                             |
| 1° Fecha Vencimiento | D                      | 1º Fecha Facturación            | 28/09/2021 2 días vencimiento |
| Simular              |                        |                                 |                               |

En esta sección se visualiza los siguientes campos:

- Diligenciar o modificar el campo \*N° Cuotas 4 "N° Cuotas", el sistema muestra por defecto el número de cuotas que se parametrizaron en Tipo de Financiación. Sin embargo, el administrativo puede ingresar un valor inferior en caso de requerirlo.
- Nota: en caso de ingresar un número de cuotas superior el sistema muestra el siguiente mensaje informativo:

| Mensaje                                                                               |
|---------------------------------------------------------------------------------------|
| El campo Nº Cuotas ha superado el número máximo definido. 4                           |
| El programa PeopleCode ha ejecutado una sentencia Error que ha generado este mensaje. |
| Aceptar                                                                               |

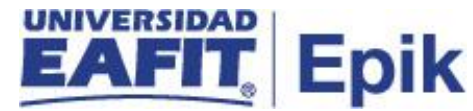

Diligenciar o seleccionar en el icono en el campo "1 Fecha de Vencimiento", se ingresa la fecha en la cual el sistema genera la primera fecha de vencimiento del primera cuota. En el caso de superar la fecha máxima parametrizada como fecha de vencimiento para la primera cuota, el sistema muestra el siguiente mensaje:

| Mensaje                                                                               |
|---------------------------------------------------------------------------------------|
| El campo 1ª Fecha Vencimiento supera los días máximos para primer vencimiento. 40     |
| El programa PeopleCode ha ejecutado una sentencia Error que ha generado este mensaje. |
| Aceptar                                                                               |

• Dar clic en el botón "Simular".

| Cargos a Fi | nanciar      |          |                 |                                         |        |                                |                     |                  |              |                        |
|-------------|--------------|----------|-----------------|-----------------------------------------|--------|--------------------------------|---------------------|------------------|--------------|------------------------|
| Tipo Cuenta | Nº Cuenta    |          | Ciclo           | N° Ítem                                 | Ciclo  | N° Referencia                  | Imp. Ítem           | Importe Aplicado | Saldo Ítem   | Importe a<br>Financiar |
| MAE         | MATMAE       | 001      | 2161            | 000000000000000000000000000000000000000 | 2161   | Matrícula Maestria<br>Medellin | 4.102.200,00        | 0,00             | 4.102.200,00 | 3.281.70               |
| Datos Bási  | icos Finar   | nciaciór | ı               |                                         |        |                                |                     |                  |              |                        |
| Importe a F | inanciar     | 3.281.7  | '60<br>car Int. | Corriente                               |        |                                | Aplicar Int. I      | Mora             |              |                        |
| Interés Cor | riente       | 2,00     |                 |                                         |        | Interés Mor                    | a 3,00              |                  |              |                        |
|             |              | Aplie    | car Int.        | Avalista                                |        |                                |                     |                  |              |                        |
| Interés Ava | lista        | 0 00     |                 | Di                                      | as Vor | cimiento Cueta Inici           | al                  |                  |              |                        |
|             |              | No       | blicar/         | Valieta                                 | as vei | icimento cuota mici            | ai                  |                  |              |                        |
| NO Curatas  |              | 4 110 4  | (piicai )       | avansta                                 |        |                                |                     |                  |              |                        |
| N° Cuotas   |              | 4        |                 |                                         |        | Tipo Cuota Inici               | al                  |                  |              |                        |
|             |              | Cuo      | ta Inicia       | il Por                                  | centaj | e Mínimo Cuota Inici           | al                  |                  |              |                        |
| % Cuota In  | icial        | 0        |                 |                                         |        | Imp. Cuota Inici               | al O                |                  |              |                        |
| 1ª Fecha Ve | encimiento   | 10/09/2  | 021             |                                         |        | 1ª Fecha Facturació            | n 08/09/2021        | 2 días vencimien | to           |                        |
| Simular     | -            | Imprimir | Simula          | ción                                    |        |                                |                     |                  |              |                        |
| Plan de Pa  | go           |          |                 |                                         |        | Person                         | alizar   Buscar   🗗 | 🛛   📑 🛛 Primer   | ro 🕢 1-4 de  | 4 🕟 Último             |
| N° Cuota    | F Facturació | ón F     | Vencim          | Capital                                 |        | Interés                        | Avalista            | Cuota            | Saldo        |                        |
| 1           | 08/09/2021   | 1        | 0/09/20:        | 21 82                                   | 0.440  | 63.426                         |                     | 0 883            | 3.866        | 2.461.320              |
| 2           | 08/10/2021   | 1        | 1/10/202        | 21 82                                   | 0.440  | 49.226                         |                     | 0 869            | 9.666        | 1.640.880              |
| 3           | 08/11/2021   | 1        | 0/11/202        | 21 82                                   | 0.440  | 33.923                         |                     | 0 854            | 1.363        | 820.440                |
| J           |              |          | 0140100         | 14 01                                   | 0 440  | 16 /09                         |                     | 0 836            | 919          | 0                      |

El sistema realiza la simulación de plan de pago con la fecha que se ingresó, teniendo en cuenta el interés corriente que se tenga parametrizado, si aplica.

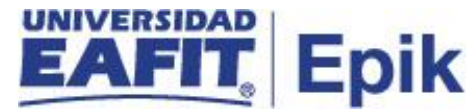

Volver a Simular Seleccionar el campo ٠

"Volver a Simular", en el caso de requerir cambiar la fecha y/o el número de cuotas para simular nuevamente plan de pagos. Ingresando la nueva fecha que desea simular y seleccionar la opción "Simular".

| Datos Básicos Fina  | nciación              |                                 |                               |
|---------------------|-----------------------|---------------------------------|-------------------------------|
| Importe a Financiar | 3.281.760             |                                 | Aplicar Int. Mora             |
| Interés Corriente   | 2,00                  | Interés Mora                    | 3,00                          |
|                     | Aplicar Int. Avalista |                                 |                               |
| Interés Avalista    | 0,00                  | Días Vencimiento Cuota Inicial  |                               |
|                     | No Aplicar Avalista   |                                 |                               |
| *Nº Cuotas          | 4                     | Tipo Cuota Inicial              |                               |
|                     | Cuota Inicial         | Porcentaje Mínimo Cuota Inicial |                               |
| % Cuota Inicial     | 0                     | Imp. Cuota Inicial              | 0                             |
| 1ª Fecha Vencimient | o 13/09/2021          | 1ª Fecha Facturación            | 11/09/2021 2 días vencimiento |
| Simular             | Imprimir Simulación   |                                 |                               |

Imprimir Simulación "Imprimir Simulación", el sistema genera Seleccionar el campo un documento en PDF en el caso de requerir esta simulación para entregarla al estudiante, como se muestra a continuación:

|       |            |            |            | PLAN    | DE PAGO  |             |                |       |
|-------|------------|------------|------------|---------|----------|-------------|----------------|-------|
| Uneg  | MEDEL      | ESTUDIANTE | 1000112797 |         |          |             | SOLICITUD NEXT |       |
|       |            |            |            |         |          |             |                |       |
| CUOTA | FECHA      | VENCE      | CAPITAL    | INTERES | AVALISTA | VALOR CUOTA | SALDO          |       |
|       | FACTURA    |            |            |         |          |             |                |       |
| 1     | 2021/09/11 | 2021/09/13 | 820,440    | 70,057  | 0        | 890,497     | 2,46           | 1,320 |
| 2     | 2021/10/11 | 2021/10/13 | 820,440    | 49,226  | 0        | 869,666     | 1,64           | 0,880 |
| 3     | 2021/11/11 | 2021/11/16 | 820,440    | 33,923  | 0        | 854,363     | 82             | 0,440 |
| 4     | 2021/12/11 | 2021/12/13 | 820 440    | 16.409  | 0        | 836.849     |                | 0     |

#### Pestaña Títulos Valores

Al ingresar a la siguiente ventana, dar clic en la opción "Contabilizar".

| Titulos Valores       Nueva Venti         Titulos Valores       Recibido       Vencimiento       Entregato       F.Entregatibular       Anultado       Causal Devolución         Pagaré       3.281.780       10/12/2021       Image: Contabilitar       Image: Contabilitar       Image: Contabilitar         Contabilitar       Image: Contabilitar       Image: Contabilitar       Image: Contabilitar       Image: Contabilitar | EA           |             |                  |              |          |             |           |                   |         |                   | Añadir a      |
|----------------------------------------------------------------------------------------------------|--------------|-------------|------------------|--------------|----------|-------------|-----------|-------------------|---------|-------------------|---------------|
| Titulos Valores         Titulos Valor Nº Titulo       Nombre Banco       Recibido       Vencimientio       Entregado       F Entrega Titular       Anulado       Causal Devolución         Pagaré       3.281.760       10/12/2021       Image: Contabilizar       Image: Contabilizar       Image: Contabilizar                                                                                                    | Financiación | Titulos Val | ores             |              |          |             |           |                   |         |                   | Nueva Ventana |
| Titulo Valor       Nonbre Banco       Recibido       Vencimiento       Entregado       F Entregado       F Entregado       Causal Devolución                                                                                                    | Títulos Valo | ores        |                  |              |          |             |           |                   |         |                   |               |
| Pagaré         3.281.760         10/12/2021         Image: Contabilitzar           Contabilitzar         Image: Contabilitzar         Image: Contabilitzar                                                                                                    | Título Valor | Nº Título   | Valor del Título | Nombre Banco | Recibido | Vencimiento | Entregado | F Entrega Titular | Anulado | Causal Devolución |               |
| Contabilizar                                                                                                    | Pagaré       |             | 3.281.760        |              |          | 10/12/2021  |           |                   |         |                   |               |
| Notificar                                                                                                    |              |             |                  |              |          |             |           |                   |         |                   |               |
| anciación i ritulos valores                                                                                                    |              |             |                  |              |          |             |           |                   |         |                   |               |

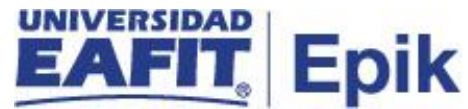

Luego de contabilizar visualizamos los siguientes campos diligenciados:

| Favoritos 🔻      | Menú Principal  | 🔨 💦 🗧 🔻 🔻        | del Alumnado 🔻 🕥 I | Financiación 🔻 > 🛛 F | Financiación Corto F | lazo      |                   |         |                   | i    |
|------------------|-----------------|------------------|--------------------|----------------------|----------------------|-----------|-------------------|---------|-------------------|------|
|                  |                 |                  |                    |                      |                      |           |                   |         |                   |      |
| Financiación     | Títulos Valor   | es               |                    |                      |                      |           |                   |         |                   | Nuev |
| Títulos Val      | ores            |                  |                    |                      |                      |           |                   |         |                   |      |
| Título Valor     | Nº Título       | Valor del Título | Nombre Banco       | Recibido             | Vencimiento          | Entregado | F Entrega Titular | Anulado | Causal Devolución |      |
| Pagaré           | 100000099       | 8.160.000        |                    | 12/08/2021           | 13/12/2021           |           |                   |         |                   |      |
| Impri            | mir Pagaré      |                  |                    |                      |                      |           |                   |         |                   |      |
| Financiación   T | Fítulos Valores |                  |                    |                      |                      |           |                   |         |                   |      |

- **"Título Valor"** muestra la opción que selecciono al inicio de la contabilización. La forma de garantía puede ser *pagaré* o *cheque*.
- "N° Título" es un consecutivo que asigna el sistema cuando se realiza la contabilización.
- "Valor del Título" es el valor a financiar.
- "Nombre Banco" cuando la garantía es cheque el sistema activa este campo para seleccionar el nombre del banco.

| Títulos Valores |           |                  |          |                 |
|-----------------|-----------|------------------|----------|-----------------|
| Titulo Valor    | Nº Titulo | Valor del Titulo | ID Banco | Nombre Banco    |
| Cheque          | 12345     | 1.095.255        | 01       | Banco de Bogot  |
| Cheque          | 12348     | 1.131.632        | 01       | Banco de Bogota |
| Cheque          | 12347     | 1.113.483        | 01 Q     | Banco de Bogota |

- "Recibido" el sistema asigna la fecha de contabilización.
- **"Vencimiento"** el sistema asigna la fecha de acuerdo a las 4 cuotas que solicito el estudiante, esta es la fecha de vencimiento del pagaré.
- "Entre gado" este campo no está activo en esta funcionalidad.
- "F Entrega Titular" este campo no está activo en esta funcionalidad.
- "Anulado" este campo no está activo en esta funcionalidad.